# Creating an Authorization for Transcripts (AUTH-24) -

**Note:** There is **NOT AN AUTOSAVE** function on this program. You must click **Save** periodically to save your work.

#### Step 1

On the Appointment page, in the Create New Voucher section, click the **Create** link next to AUTH-24.

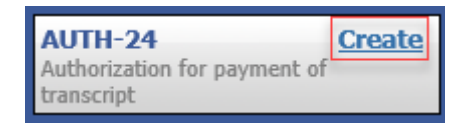

## Step 2

On the Basic Info page, enter the details for the required transcript. Click **Save**.

| 1. CIR/DIST/DIV.CODE                                           | 2. PERSON REPRESENTED<br>Jebediah Branson                                                                | ESENTED                                                                                     |                        |                                          | VOUCHER NUMBER                  |  |
|----------------------------------------------------------------|----------------------------------------------------------------------------------------------------|---------------------------------------------------------------------------------------------|------------------------|------------------------------------------|---------------------------------|--|
| 3. MAG. DKT/DEF.NUMBER                                         | 4. DIST. DKT/DEF.NUMBER<br>1:14-CR-08805-1-AA                                                            | 5. APPEALS. DKT/DEF.NUMBER                                                                  |                        | 6. OTHER. DKT/DEF.NUMBER                 |                                 |  |
| 7. IN CASE/MATTER OF(Case Name<br>JSA v. Branson               | <ul> <li>S. PAYMENT CATEGORY<br/>Felony (including pre-trial diversion<br/>of alleged felony)</li> </ul> | 9. TYPE PERSON REPRESENTED<br>Adult Defendant                                               |                        | 10. REPRESENTATION TYPE<br>Criminal Case |                                 |  |
| 1. OFFENSE(S) CHARGED<br>5:1825.F INSPECTION VIOL              | LATION PENALTIES                                                                                         |                                                                                             |                        |                                          |                                 |  |
| Andrew Anders<br>10 Main Street                                | INGADDRESS                                                                                               | AAssociate                                                                                  | C Co-Counsel           | D Federal<br>Defender                    | ☐ F Subs for Federa<br>Defender |  |
| an Antonio TX 78210<br>Phone: 210-833-5623                     |                                                                                                    | L Learned Counsel<br>(Capital Only)                                                         | Counsel                | P Subs for Panel<br>Attorney             | Content for Retain Attorney     |  |
| ell phone: 210-555-1234<br>mail: <u>lisa_ornelas@aotx.usco</u> | <u>urts.gov</u>                                                                                          | S Pro Se                                                                                    | T Retained<br>Attorney | U Subs for Pro<br>Se                     | <b>X</b> Administrative         |  |
|                                                                |                                                                                                    | Prior Attorney's Name<br>Appointment Dates<br>Signature of Presiding Ju<br>Albert Albertson | idge or By Order of th | ae Court                                 |                                 |  |
| 4. LAW FIRM NAME AND MAILIN                                    | G ADDRESS                                                                                                | Jate of Order<br>3/3/2014<br>Repayment □ YES ✓                                              | NUBCP                  | ro Tunc Date                             |                                 |  |
| Proceeding in Which<br>Transcript is to be<br>Jsed             |                                                                                                    |                                                                                             |                        |                                          | *                               |  |
| Proceeding To Be<br>Transcribed                                |                                                                                                    |                                                                                             |                        |                                          | *                               |  |
| pportioned Cost (%)                                            |                                                                                                    |                                                                                             |                        |                                          |                                 |  |
| pportioned Case and Defendant                                  |                                                                                                    |                                                                                             |                        |                                          |                                 |  |
| pecial Transcript<br>landling                                  | None 🗸 *                                                                                                 |                                                                                             |                        |                                          |                                 |  |
|                                                                | Prosecution Opening Statement                                                                            | Prosecution Argun                                                                           | nent                   | Prosecutio                               | on Rebuttal                     |  |

## Step 3

Click the **Documents** tab, or click **Next** on the progress bar. To add an attachment, click **Browse** to locate your file, and then add a description of the attachment. Click **Upload**. The attachment and description are added to the voucher and appear in the Description column. Click **Save**.

| Basic Info     | Documents         | Confirmation      |       |       |          |              |
|----------------|-------------------|-------------------|-------|-------|----------|--------------|
| Suppor         | ting Docu         | ments             |       |       |          |              |
| File Uploa     | d (Only Pdf files | of 10MB size or l | ess!) |       |          |              |
| File           |                   | Browse.           |       |       |          |              |
| Description    |                   |                   |       |       |          |              |
|                |                   |                   |       |       | ]        | Upload       |
| Description    |                   |                   |       |       |          | Delete View  |
| Proposed Order | .pdf              |                   |       |       |          | Delete View  |
| « First   < P  | revious Next >    | Last »            | Save  | Delet | te Draft | Audit Assist |

Note: All documents must be submitted in PDF format and must be 10 MB or less.

## Step 4

Click the **Confirmation** tab, or click **Next** on the progress bar. In the **Public/Attorney Notes** field, you can include any notes to the court. Select the check box to swear to and affirm the accuracy of the authorization, which automatically time stamps it. Click **Submit**.

| Basic Info 🗼 Documents                                                                                                    | Confirmation                                                                                                    |                                        |                                                                                                    |                                                                                         |  |
|----------------------------------------------------------------------------------------------------|----------------------------------------------------------------------------------------------------|----------------------------------------|----------------------------------------------------------------------------------------------------|-----------------------------------------------------------------------------------------|--|
| Confirmation                                                                                                    |                                                                                                    |                                        |                                                                                                    |                                                                                         |  |
| . CIR./DIST/DIV.CODE                                                                                                    | 2. PERSON REPRESENTED                                                                                                    |                                        |                                                                                                    | VOUCHER NUMBER                                                                          |  |
| MAG. DKT/DEF.NUMBER                                                                                                    | 4. DIST. DKT/DEF.NUMBER                                                                                                    | 6                                      | APPEALS. DKT/DEF.NUMBER                                                                                         | 6. OTHER. DKT/DEF.NUMBER                                                                |  |
| . IN CASE MATTER OF (Case Name)<br>JSA v. Branson                                                                                                    | 1:14-CR-08005-1-AA<br>8. PAYMENT CATEGORY<br>Felony (including pre-trial diversion<br>of alleagt falony)                                               |                                        | TYPE PERSON REPRESENTED<br>dult Defendant                                                                       | 10. REPRESENTATION TYPE<br>Criminal Case                                                |  |
| 1. OFFENSE(S) CHARGED<br>5:1825 F INSPECTION VIOLATIO                                                                                                    | N PENALTIES                                                                                                    |                                        |                                                                                                    |                                                                                         |  |
| PROCEEDING IN WHICH TRANSCRIPT                                                                                                    | REQUEST AND AUTH                                                                                                    | HORIZ/                                 | TION FOR TRANSCRIPT                                                                                             |                                                                                         |  |
| 2. PROCEEDING IN WHICH TRANSCRIPT                                                                                                    | ribanterifectivi VOTE. Teanial managin                                                                                                    |                                        | in the second second second second second second second second second second second second second second second |                                                                                         |  |
| <ol> <li>PROCEEDING TO BE TRANSCRIBED (Drich<br/>rement, defense argument, prosecution reduttal, vo</li> </ol>                                                           | rise specifically). NOTE: The trial transcript<br>sir dire or jury instructions, unless specifical                                                     | ily aschoriz                           | include prosociation opening statement, depen<br>d by the Court (see Item 14).                                  | se opening statement, prosecution                                                       |  |
| 4. SPECIAL AUTHORIZATIONS                                                                                                    |                                                                                                    |                                        |                                                                                                    | JUDGE'S INITIALS                                                                        |  |
| A. Apportioned Cost % of transcr                                                                                                    | ipt with                                                                                                    |                                        |                                                                                                    |                                                                                         |  |
| B. 🗆 14-Day 🔹 Expedited                                                                                                    | □ 3-Day □ Daily □ F                                                                                                    | Hourly                                 | Realtime Unedited                                                                                               |                                                                                         |  |
| C.  Defense Opening Statement                                                                                                    | nt   Prosecution Argument  Defense Argument                                                                                                    | <ul> <li>Pros</li> <li>Voir</li> </ul> | ecution Rebuttal<br>Dire 🛛 Jury Instructions                                                                    |                                                                                         |  |
| D. In this multi-defendant case, con<br>transcript services to persons pro                                                                                               | nmercial duplication of transcrip<br>oceeding under the Criminal Jus                                                                                   | ipts will<br>stice Act                 | impede the delivery of accelerate                                                                               | đ                                                                                       |  |
| As the attorney for the person repr<br>hereby affirm that the transcript re<br>representation. I, therefore, request a<br>services at the expense of the Unit<br>Justice | resented who is managed above,<br>equested is necessary for adequa<br>authorization to obtain the transc<br>ed States pursuant to the Crimir<br>e Act. | e, I<br>ate<br>cript<br>nal            | Financial eligibility of the person<br>the Court's satisfaction the author<br>g                                 | represented having been established<br>rization requested in Item 15 is here<br>ranted. |  |
|                                                                                                    |                                                                                                    | - 1                                    | Signature of Presiding J                                                                                        | udge or By Order of the Court                                                           |  |
| Signature of Attor                                                                                                    | ney Dat                                                                                                    | te                                     |                                                                                                    |                                                                                         |  |
| Andrew Ander                                                                                                    | 5                                                                                                    |                                        | Date of Order                                                                                                   | Nunc Pro Tunc Date                                                                      |  |
| Printed Name                                                                                                    |                                                                                                    |                                        |                                                                                                    |                                                                                         |  |
| Telephone Number: 210-833-5623                                                                                                    |                                                                                                    |                                        |                                                                                                    |                                                                                         |  |
| Public/Attorney<br>lotes                                                                                                    | Attention: The notes you en                                                                                                    | nter will                              | be available to the next approva                                                                                | level.                                                                                  |  |
| ✓ I swear and affirm the to<br>Date: 4/20/2020 21:49:45                                                                                                    | ruth or correctness of the                                                                                                    | e above                                | statements                                                                                                    | Submit                                                                                  |  |
| First C Previous Navt >                                                                                                    | last »                                                                                                    | Save                                   | Dalata I                                                                                                    | Draft Audit Acc                                                                         |  |

#### Step 5

A confirmation screen appears, indicating that the previous action was successful, and the authorization request has been submitted. Click the **Home Page** link to return to the home page. Click the **Appointment Page** link if you wish to create an additional document for this appointment.

| Success                                                         |
|-----------------------------------------------------------------|
| This document has been submitted.                               |
| Please keep the following document number for your own records: |
| 0101.0000626                                                    |
| Back to:<br>Home Page<br>Appointment Page                       |